# 配置验证并排除Mac过滤器上的Web身份验证故 障

| 目录                                    |
|---------------------------------------|
|                                       |
| 先决条件                                  |
| · · · · · · · · · · · · · · · · · · · |
| 使用的组件                                 |
| <u>背景信息</u>                           |
|                                       |
| 网络图                                   |
|                                       |
| 配置Web参数                               |
| 配置策略配置文件                              |
| <u>配置WLAN配置文件</u>                     |
| <u>配置AAA设置:</u>                       |
| <u>ISE 配置:</u>                        |
| <u>验证</u>                             |
| <u>控制器配置</u>                          |
| <u>控制器上的客户端策略状态</u>                   |
| <u>故障排除</u>                           |
| 放射性痕量收集                               |
| <u>嵌入式数据包捕获:</u>                      |
| 相关文章                                  |

# 简介

本文档介绍如何使用ISE进行外部身份验证,在"Mac过滤器故障"功能上配置、故障排除和验证本地 网络身份验证。

## 先决条件

为MAC身份验证配置ISE

在ISE/Active Directory上配置的有效用户凭证

### 要求

Cisco 建议您了解以下主题:

基本了解如何在控制器Web UI中导航

策略、WLAN配置文件和策略标记配置

ISE上的服务策略配置

使用的组件

9800 WLC版本17.12.2

C9120 AXI AP

9300 交换机

ISE版本3.1.0.518

本文档中的信息都是基于特定实验室环境中的设备编写的。本文档中使用的所有设备最初均采用原 始(默认)配置。如果您的网络处于活动状态,请确保您了解所有命令的潜在影响。

## 背景信息

在同时使用MAC身份验证和Web身份验证的WLAN环境中,Web身份验证"On Mac Failure Filter"(On Mac故障过滤器)功能可用作后退机制。

- 回退机制:当客户端尝试使用MAC过滤器针对外部RADIUS服务器(ISE)或本地服务器连接到 WLAN且无法进行身份验证时,此功能会自动启动第3层Web身份验证。
- 身份验证成功:如果客户端通过MAC过滤器成功进行身份验证,则会绕过Web身份验证,从 而允许客户端直接连接到WLAN。
- 避免取消关联:此功能有助于防止因MAC过滤器身份验证失败而导致取消关联。

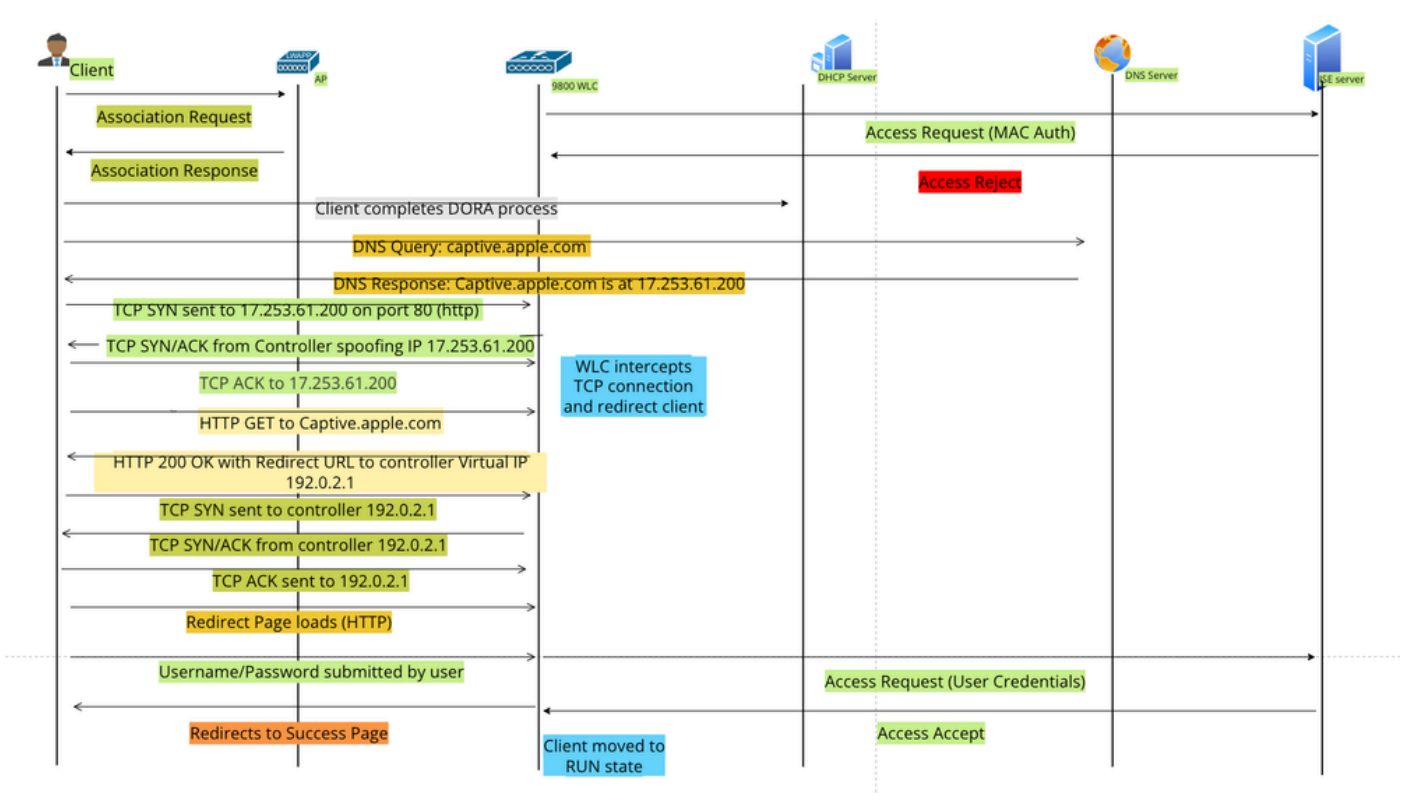

# 配置

网络图

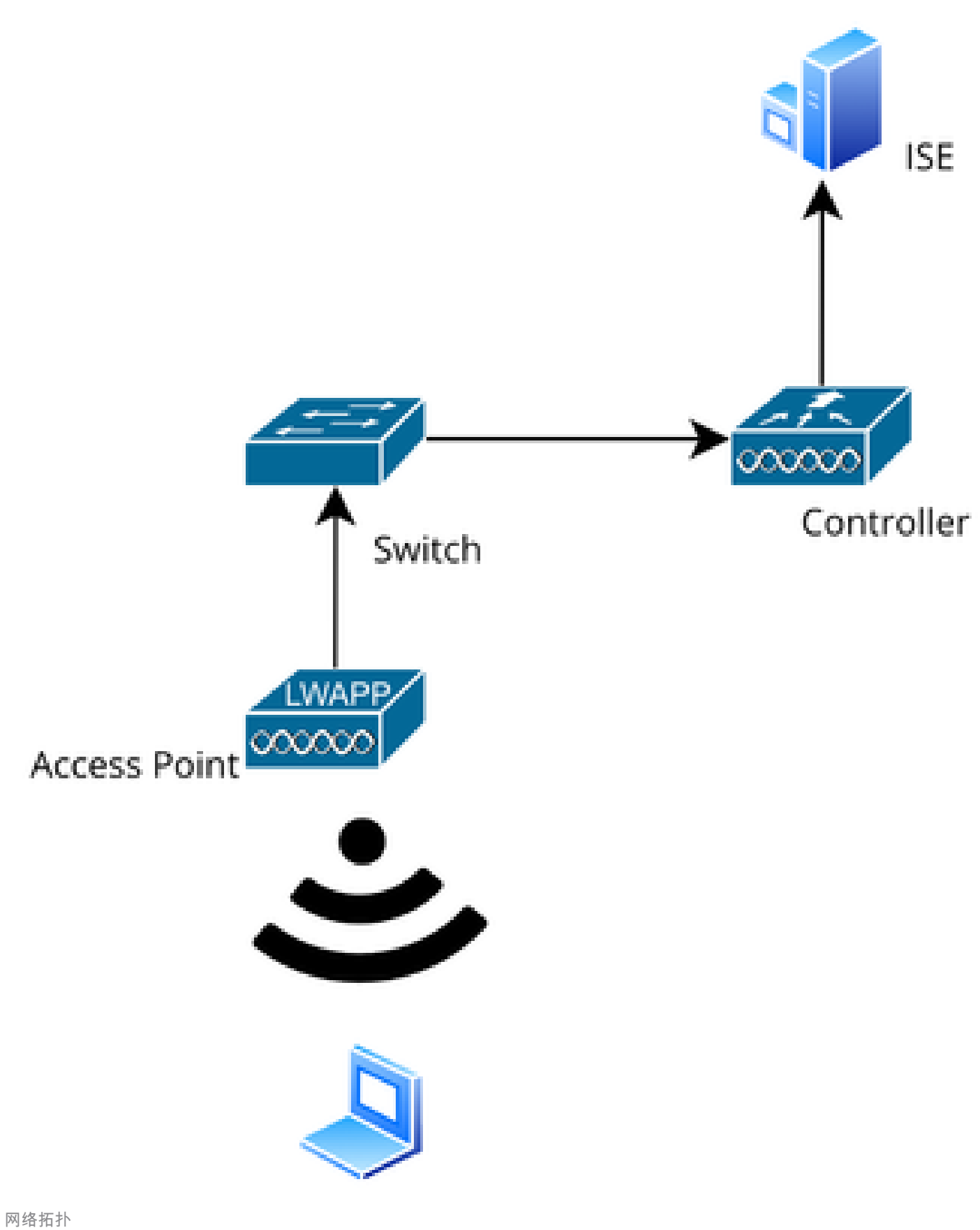

. . . . . . . . . .

配置

### 配置Web参数

导航到配置>安全> Web身份验证并选择全局参数映射

从全局参数映射验证虚拟IP和信任点配置。所有自定义Web身份验证参数配置文件均从全局参数映 射继承虚拟IP和信任点配置。

| Edit Web Auth Parameter  |                   |                            | \$                 |
|--------------------------|-------------------|----------------------------|--------------------|
| General Advanced         |                   |                            |                    |
| Parameter-map Name       | global            | Virtual IPv4 Address       | 192.0.2.1          |
| Maximum HTTP connections | 100               | Trustpoint                 | TP-self-signed-3 🔻 |
| Init-State Timeout(secs) | 120               | Virtual IPv4 Hostname      |                    |
| Туре                     | webauth 🔻         | Virtual IPv6 Address       | X:X:X:X:X          |
| Captive Bypass Portal    | 0                 | Web Auth intercept HTTPs   | D                  |
| Disable Success Window   | le Success Window |                            |                    |
| Disable Logout Window    | 0                 | Disable HTTP secure server | 0                  |
| Disable Cisco Logo       | 0                 | for Web Auth               |                    |
| Classing Oliant Status   |                   | Banner Configuration       |                    |

全局Web身份验证参数配置文件

### 第1步:选择"添加"(Add)创建自定义Web身份验证参数映射。输入配置文件名称,然后选择 "Type"作为"Webauth"。

| Confi | Configuration • > Security • > Web Auth |                          |            |               |       |
|-------|-----------------------------------------|--------------------------|------------|---------------|-------|
| +     | Add × Delete                            |                          |            |               |       |
|       | Parameter Map Name                      | Create Web Auth Param    | eter       |               | ×     |
|       | global<br>≪ 1 ▷ ▷ 10                    | Parameter-map Name*      | Web-Filter |               |       |
|       |                                         | Maximum HTTP connections | 1-200      |               |       |
|       |                                         | Init-State Timeout(secs) | 60-3932100 |               |       |
|       |                                         | Туре                     | webauth 🔻  |               |       |
|       |                                         | X Close                  |            | ✓ Apply to De | evice |

如果客户端也获得IPv6地址,您还必须在参数映射中添加虚拟IPv6地址。使用文档范围 2001:db8::/32中的IP

如果您的客户端获得IPv6地址,他们很可能会尝试在V6而不是V4中获取HTTP网络身份验证重定向 ,这就是您还需要设置虚拟IPv6的原因。

CLI 配置:

parameter-map type webauth Web-Filter
type webauth

### 配置策略配置文件

第1步:创建策略配置文件

导航到Configuration > Tags & Profiles > Policy。选择"添加"。在"常规"选项卡中,指定配置文件的 名称并启用状态切换。

| Conf | Configuration • > Tags & Profiles • > Policy |         |                         |                             |                  |              |                                                                                                    |                               |
|------|----------------------------------------------|---------|-------------------------|-----------------------------|------------------|--------------|----------------------------------------------------------------------------------------------------|-------------------------------|
| +    | Add                                          | Add Po  | licy Profile            |                             |                  |              |                                                                                                    |                               |
|      | Admin <b>Y</b><br>Status                     |         | A Disabling a Policy o  | r configuring it in 'Enable | d' state, will r | esult in los | s of connectivity for clients associa                                                                                                    | ted with this Policy profile. |
|      | 0                                            |         |                         |                             |                  |              |                                                                                                    |                               |
|      | 0                                            | General | Access Policies         | QOS and AVC                 | Mobility         | Advand       | ced                                                                                                    |                               |
|      | 0                                            | Nam     | e*                      | Web-Filter-Policy           | 1                |              | WLAN Switching Policy                                                                                                    |                               |
|      | ×                                            |         |                         |                             |                  |              | The first of the first of the f |                               |
|      | 0                                            | Desc    | cription                | Enter Description           |                  |              | Central Switching                                                                                                    | ENABLED                       |
|      | 0                                            | Statu   | us                      | ENABLED                     |                  |              | Central Authentication                                                                                                    | ENABLED                       |
|      | 0                                            | Pass    | sive Client             | DISABLED                    | -                |              | Central DHCP                                                                                                    | ENABLED                       |
| U    | 0                                            | IP M    | AC Binding              |                             |                  |              | Είον ΝΑΤ/ΡΑΤ                                                                                                    |                               |
|      | 0                                            |         |                         |                             |                  |              |                                                                                                    | DISABLED                      |
|      | 0                                            | Encr    | ypted Traffic Analytics | DISABLED                    |                  |              |                                                                                                    |                               |
|      | 0                                            | CTS     | S Policy                |                             |                  |              |                                                                                                    |                               |
| 14   | ∢ 1                                          | Inline  | e Tagging               |                             |                  |              |                                                                                                    |                               |
|      |                                              | SGA     | CL Enforcement          | 0                           |                  |              |                                                                                                    |                               |

策略配置文件

#### 步骤2:

在Access Policies(访问策略)选项卡下,从VLAN部分下拉列表中选择客户端VLAN。

| General                 | Access Policies      | QOS and AVC | Mobility       | Advanced |             |                  |   |   |
|-------------------------|----------------------|-------------|----------------|----------|-------------|------------------|---|---|
| RADIUS F                | Profiling            | D           |                |          | WLAN ACL    |                  |   |   |
| HTTP TL                 | / Caching            |             |                |          | IPv4 ACL    | Search or Select | • |   |
| DHCP TL                 | V Caching            | D           |                |          | IPv6 ACL    | Search or Select | • |   |
| WLAN L                  | ocal Profiling       |             |                |          | URL Filters |                  | i |   |
| Global St<br>Classifica | ate of Device        | i           |                |          |             |                  |   |   |
| Local Sul               | oscriber Policy Name | Search      | or Select      | ▼ 2      | Pre Auth    | Search or Select | • |   |
| VLAN                    |                      |             |                |          | Post Auth   | Search or Select | • | 2 |
| VLAN/VL                 | AN Group             | VLAN2       | 2074           | ▼ (i)    |             |                  |   |   |
| Multicast               | VLAN                 | Enter M     | Julticast VLAN |          |             |                  |   |   |

Access Policy选项卡

CLI 配置:

wireless profile policy Web-Filter-Policy vlan VLAN2074 no shutdown

## 配置WLAN配置文件

第1步:导航至配置>标签和配置文件> WLAN。选择"添加"以创建新配置文件。定义配置文件名称和 SSID名称,并启用状态字段。

| Config | uration • > Tags & P | rofiles -> WLANs   |                                          |                                                        |
|--------|----------------------|--------------------|------------------------------------------|--------------------------------------------------------|
| - + A  | Add X Delete         |                    |                                          |                                                        |
| Add    | WLAN                 |                    |                                          |                                                        |
| Ge     | neral Security       | Advanced           |                                          |                                                        |
|        | Profile Name*        | Mac_Filtering_Wlan | Radio Polic                              | cy (i)                                                 |
|        | SSID*                | Mac_Filtering_Wlan |                                          | Show slot configuration                                |
|        | WLAN ID*             | 9                  | Status                                   | ENABLED 0                                              |
|        | Status               | ENABLED            |                                          | <ul><li>WPA3 Enabled</li><li>Dot11ax Enabled</li></ul> |
|        | Broadcast SSID       | ENABLED            | 5 GHz<br>Status                          | ENABLED                                                |
|        |                      |                    | 2.4 GHz<br>Status<br>802.11b/g<br>Policy | ENABLED                                                |

WLAN配置文件

第2步:在"安全"(Security)选项卡下,启用"Mac过滤"(Mac Filtering)复选框,并在授权列表中配置 RADIUS服务器(ISE或本地服务器)。此设置将ISE用于Mac身份验证和Web身份验证。

| Add WLAN              |         |           |             |              |      |
|-----------------------|---------|-----------|-------------|--------------|------|
| General Security      | Advance | d         |             |              |      |
| Layer2 Layer3         | AAA     |           |             |              |      |
| O WPA + WPA2          |         | 42 + WPA3 | O WPA3      | ○ Static WEP | None |
| MAC Filtering         |         | Authoriza | ation List* | network v i  |      |
| OWE Transition Mode   |         |           |             |              |      |
| Lobby Admin Access    |         |           |             |              |      |
| Fast Transition       |         |           |             |              |      |
| Status                |         | Disabled  | ▼           |              |      |
| Over the DS           |         |           |             |              |      |
| Reassociation Timeout | *       | 20        |             |              |      |

WLAN第2层安全性

第3步:导航到安全>第3层。启用Web策略并将其与Web身份验证参数映射配置文件关联。选中"On Mac Filter Failure"复选框并从Authentication下拉列表中选择RADIUS服务器。

| 🛦 Changin     | ng WLAN paramete                                                    | rs while it is                                                                             | enabled will re                                                                                                    | sult in loss of connectivity for clien                                                                                                    | ts connected to it.                                                                                                    |
|---------------|---------------------------------------------------------------------|--------------------------------------------------------------------------------------------|----------------------------------------------------------------------------------------------------|----------------------------------------------------------------------------------------------------|----------------------------------------------------------------------------------------------------|
| Security      | Advanced                                                            | Add To F                                                                                   | Policy Tags                                                                                                    |                                                                                                    |                                                                                                    |
| Layer3        | AAA                                                                 |                                                                                            |                                                                                                    |                                                                                                    |                                                                                                    |
| су            | Ø                                                                   |                                                                                            |                                                                                                    | << Hide                                                                                                    |                                                                                                    |
| h Parameter N | Map Web                                                             | -Filter                                                                                    | •                                                                                                    | Splash Web Redirect                                                                                                    | DISABLED                                                                                                    |
| cation List   | ISE-                                                                | List                                                                                       | ▼ 2                                                                                                    | Preauthentication ACL                                                                                                    |                                                                                                    |
|               | Changin<br>Security<br>Layer3<br>cy<br>h Parameter M<br>cation List | Changing WLAN parameter Security Advanced Layer3 AAA cy Parameter Map Web cation List ISE- | Changing WLAN parameters while it is<br>Security Advanced Add To R<br>Layer3 AAA<br>cy<br>h Parameter Map Web-Filter<br>cation List ISE-List | Changing WLAN parameters while it is enabled will response to the security Advanced Add To Policy Tags Layer3 AAA Cy  AAA Cy  AAA Cy  Cy  Cy  Cy  Cy  Cy  Cy  Cy  Cy  Cy | Changing WLAN parameters while it is enabled will result in loss of connectivity for clien  Security Advanced Add To Policy Tags Layer3 AAA  Cy Preauthentication ACL |

WLAN Layer3 Security选项卡

CLI 配置

```
mac-filtering network
radio policy dot11 24ghz
radio policy dot11 5ghz
no security ft adaptive
no security wpa
no security wpa wpa2
no security wpa wpa2 ciphers aes
no security wpa akm dot1x
security web-auth
security web-auth authentication-list ISE-List
security web-auth on-macfilter-failure
security web-auth parameter-map Web-Filter
no shutdown
```

第4步:配置策略标记、创建WLAN配置文件和策略配置文件映射

导航到Configuration > Tags & Profiles > Tags > Policy。点击Add以定义策略标记的名称。在 WLAN-Policy Maps下,选择"Add"以映射之前创建的WLAN和策略配置文件。

| Policy Site RF                 | AP                 |          |                 |                     |
|--------------------------------|--------------------|----------|-----------------|---------------------|
|                                |                    |          |                 |                     |
| Add Policy Tag                 |                    |          |                 | ×                   |
| Name*                          | default-policy-tag |          |                 |                     |
| Description                    | Enter Description  |          |                 |                     |
| ✓ WLAN-POLICY<br>+ Add × Delet | Maps: 0            |          |                 |                     |
| WLAN Profile                   |                    | Ŧ        | Policy Profile  | T                   |
|                                | 10 🔻               |          |                 | No items to display |
| Map WLAN and Poli              | су                 |          |                 |                     |
| WLAN Profile*                  | Search or Select 🔻 | ) 2<br>× | Policy Profile* | Search or Select 🗸  |

策略标记映射

CLI 配置:

```
wireless tag policy default-policy-tag
description "default policy-tag"
```

第5步:导航至配置(Configuration) >无线(Wireless) >接入点(Access Point)。选择负责广播此 SSID的接入点。在Edit AP菜单中,分配创建的策略标记。

| Configuration - > Wireless - > Access Poi | Edit AP            |                             |                          |                        |
|-------------------------------------------|--------------------|-----------------------------|--------------------------|------------------------|
|                                           | General Interfaces | High Availability Inventory | Geolocation ICap A       | dvanced Support Bundle |
| <ul> <li>All Access Points</li> </ul>     | General            |                             | Tags                     |                        |
| Total APs : 3                             | AP Name*           | AP2-AIR-AP3802I-D-K9        | Policy                   | default-policy-tag 🚽 🛛 |
| AP Name AP Model                          | Location*          | default location            | Site                     | default-site-tag 🗸 🔽   |
| POD1419-AP9117-                           | Base Radio MAC     | 1880.902b.05e0              | RF                       | default-rf-tag 🗸       |
| AP2-AIR-AP3802I-D-                        | Ethernet MAC       | a023.9fd9.0834              | Write Tag Config to AP   | (i)                    |
| APF01D.2DF4.13C0                          | Admin Status       | ENABLED                     | Version                  |                        |
| ₩ ◀ 1 ⊨ ₩ 10 ▼                            | AP Mode            | Local                       | Primary Software Version | 17.12.2.35             |
|                                           | Operation Status   | Registered                  | Predownloaded Status     | N/A                    |
| > 6 GHz Radios                            | Fabric Status      | Disabled                    | Predownloaded Version    | N/A                    |
| 5 CHz Padios                              | CleanAir NSI Key   |                             | Next Retry Time          | N/A                    |
|                                           | LED Settings       |                             |                          |                        |

将策略TAG映射到AP

### 配置AAA设置:

第1步:创建Radius服务器:

导航至Configuration > Security > AAA。单击"服务器/组"部分下的"添加"选项。在"创建AAA Radius服务器"页上,输入服务器名称、IP地址和共享密钥。

| Configuration * > Security * > 4 |                     |                        |              |                 |
|----------------------------------|---------------------|------------------------|--------------|-----------------|
| + AAA Wizard                     |                     |                        |              |                 |
| Servers / Groups AAA Metho       | d List AAA Advanced |                        |              |                 |
| + Add × Delete                   |                     |                        |              |                 |
| RADIUS                           | rvers Server Groups |                        |              |                 |
| Create AAA Radius Server         |                     |                        |              | ×               |
| Name*                            |                     | Support for CoA (i)    | ENABLED      |                 |
| Server Address*                  | IPv4/IPv6/Hostname  | CoA Server Key Type    | Clear Text 🔻 | )               |
| PAC Key                          | 0                   | CoA Server Key (i)     |              | ]               |
| Кеу Туре                         | Clear Text 🗸        | Confirm CoA Server Key |              | ]               |
| Key* (i)                         |                     | Automate Tester        | 0            |                 |
| Confirm Key*                     |                     |                        |              |                 |
| Auth Port                        | 1812                |                        |              |                 |
| Acct Port                        | 1813                |                        |              |                 |
| Server Timeout (seconds)         | 1-1000              |                        |              |                 |
| Retry Count                      | 0-100               |                        |              |                 |
| Cancel                           |                     |                        |              | Apply to Device |

服务器配置

### CLI 配置

radius server ISE-Auth
 address ipv4 10.197.224.122 auth-port 1812 acct-port 1813
 key \*\*\*\*\*
 server name ISE-Auth

第2步:创建Radius服务器组:

选择"服务器组"部分下的"添加"选项以定义服务器组。切换要包括在同一组配置中的服务器。

无需设置源接口。默认情况下,9800使用其路由表来确定用于连接RADIUS服务器的接口,并且通 常使用默认网关。

| Configurati | on - > Security - > AAA Sho | w Me How 📀       |
|-------------|-----------------------------|------------------|
| + AAA W     | izard                       |                  |
| Servers / G | AAA Method List             | AAA Advanced     |
| + Add       | Delete                      |                  |
| RADIUS      | Servers                     | Server Groups    |
| TACAC       | Create AAA Radius Server    | Group            |
| LDAP        | Name*                       | ISE-Group        |
|             | Group Type                  | RADIUS           |
|             | MAC-Delimiter               | none 🔻           |
|             | MAC-Filtering               | none 🔻           |
|             | Dead-Time (mins)            | 5                |
|             | Load Balance                | DISABLED         |
|             | Source Interface VLAN ID    | 2074 🗸 🗸         |
|             | Available Servers           | Assigned Servers |
|             |                             | > ISE-Auth       |

```
服务器组
```

### CLI 配置

| aaa group server radius ISE-Group | )   |
|-----------------------------------|-----|
| server name ISE-Auth              |     |
| ip radius source-interface Vlan2  | 074 |
| deadtime 5                        |     |

第3步:配置AAA方法列表:

导航到AAA Method List选项卡。在Authentication下,点击Add。定义一个方法列表名称,其中 Type为"login",Group type为"Group"。在Assigned Server Group部分下映射已配置的身份验证服 务器组。

| Configuration • > Se | ecurity -> AAA Show Me How >>                                                                                                 |                 |                        |                                             |
|----------------------|----------------------------------------------------------------------------------------------------|-----------------|------------------------|---------------------------------------------|
| + AAA Wizard         |                                                                                                    |                 |                        |                                             |
| Servers / Groups     | AAA Method List AAA Advanced                                                                                                  |                 |                        |                                             |
| Authentication       | + Add X Delete                                                                                                    |                 |                        |                                             |
| Accounting           | Quick Setup: AAA Authentio                                                                                                    | cation          |                        | ×                                           |
|                      | Method List Name*                                                                                                    | ISE-List        | ]                      |                                             |
|                      | Туре*                                                                                                    | login 🗸         | <b>i</b>               |                                             |
|                      | Group Type                                                                                                    | group 🔻         | <b>i</b>               |                                             |
|                      | Fallback to local<br>Available Server Groups<br>undefined<br>Radius-Group<br>Test-group<br>test-group<br>undefined<br>tacacs1 | A<br>ISE-G<br>« | Assigned Server Groups | <ul> <li>×</li> <li>×</li> <li>×</li> </ul> |
|                      | Cancel                                                                                                    |                 |                        | Apply to Device                             |

身份验证方法列表

CLI 配置

aaa authentication login ISE-List group ISE-Group

导航到Authorization Method List部分,然后点击Add。定义方法列表名称,并将类型设置为 "network",将组类型设置为"Group"。将已配置的RADIUS服务器切换到Assigned Server Groups部 分。

| + AAA Wizard                    |                                                                                                    |  |
|---------------------------------|----------------------------------------------------------------------------------------------------|--|
| Servers / Groups                | AAA Method List AAA Advanced                                                                                    |  |
| Authentication<br>Authorization | + Add × Delete                                                                                                  |  |
| Accounting                      | Quick Setup: AAA Authorization                                                                                  |  |
|                                 | Method List Name* network                                                                                       |  |
|                                 | Type* network 🔻 i                                                                                               |  |
|                                 | Group Type group 🔻                                                                                              |  |
|                                 | Fallback to local                                                                                               |  |
|                                 | Authenticated                                                                                                   |  |
|                                 | Available Server Groups Assigned Server Groups                                                                  |  |
|                                 | undefined     >     ISE-Group       Radius-Group         Test-group      >       undefined     >        tacacs1 |  |

授权方法列表

### CLI 配置

aaa authorization network network group ISE-Group

ISE 配置:

在ISE上添加WLC作为网络设备

第1步:导航到管理>网络设备,然后点击添加。在Radius Authentication Settings下输入控制器 IP地址、主机名和共享密钥

## Network Devices

| Name                           |                      |      |        |
|--------------------------------|----------------------|------|--------|
| Description                    |                      |      |        |
|                                |                      |      |        |
| IP Address 🗸                   | * IP :               | / 32 | \$<br> |
| 添加网络设备                         |                      |      |        |
| RADIUS Aut                     | hentication Settings |      |        |
| RADIUS UDP Se                  | ttings               |      |        |
| Protocol                       | RADIUS               |      | _      |
| Shared Secret                  |                      |      | Show   |
| 共享密钥                           |                      |      |        |
| 第2步:创建用户条目                     |                      |      |        |
| 在Identity Management > Identit | ties下,选择添加选项。        |      |        |

配置客户端必须用于Web身份验证的用户名和密码

### Network Access Users List > testuser

| ✓ Network    | Access U    | ser     | 7      |                   |   |
|--------------|-------------|---------|--------|-------------------|---|
| * Username   | testuser    |         |        |                   | _ |
| Status       | Enabled     | ~       | -      |                   |   |
| Email        |             |         |        |                   |   |
|              | rde         |         |        |                   | _ |
| ~ Fasswu     | 105         |         |        |                   |   |
| Password Ty  | pe: Interna | I Users | $\sim$ |                   |   |
|              | Passwo      | rd      |        | Re-Enter Password |   |
| * Login Pass | word        |         |        |                   |   |

添加用户凭证

第3步:导航到管理(Administration) >身份管理(Identity Management) >组(Groups) >注册设备 (Registered Devices),然后点击添加(Add)。

输入设备MAC地址以在服务器上创建条目。

| ≡ Cisco    | D ISE                                                       |                |                                                                           | Administration                                                                                   | ·Identity Management    |                  |                |
|------------|-------------------------------------------------------------|----------------|---------------------------------------------------------------------------|--------------------------------------------------------------------------------------------------|-------------------------|------------------|----------------|
| Identities | Groups                                                      | External Ide   | ntity Sources                                                             | Identity Source So                                                                               | equences Settings       |                  |                |
| Identity G | roups<br>Endpoint Identif<br>Blocked List<br>GuestEndpoints | Ø<br>ty Groups | Endpoint Identity<br>Endpoint Id<br>* Name<br>Description<br>Parent Group | r Group List > RegisteredDe<br>entity Group<br>RegisteredDevices<br>Asset Registered Endpoints I | evices<br>dentity Group |                  |                |
|            | RegisteredDevid<br>Jnknown<br>User Identity Gi              | roups          | Identity Group E                                                          | Endpoints                                                                                        |                         |                  | Save<br>Select |
|            |                                                             |                | МА                                                                        | C Address                                                                                        | Static Group Assignment | Endpoint Profile |                |

添加设备MAC地址

#### 第4步:创建服务策略

导航到Policy > Policy sets并选择"+"符号以创建新策略集

### 此策略集用于用户Web身份验证,其中在身份管理中创建客户端的用户名和密码

| Policy | Sets→       | User-Webauth   |             |       |                 | Reset | Reset Policyset Hitcour    | ts         | ave   |
|--------|-------------|----------------|-------------|-------|-----------------|-------|----------------------------|------------|-------|
| s      | tatus P     | olicy Set Name | Description | Condi | itions          |       | Allowed Protocols / Server | Sequence   | Hits  |
| 0      | Search      |                |             |       |                 |       |                            |            |       |
|        | 0           | User-Webauth   |             | =     | Wireless_802.1X |       | Default Network Access     | <u>×</u> + | 0     |
| ~ Au   | thenticatio | n Policy (1)   |             |       |                 |       |                            |            |       |
| ÷      | Status      | Rule Name      | Conditions  |       |                 | Use   |                            | Hits Ac    | tions |
| C      | 2 Search    | 1              |             |       |                 |       |                            |            |       |
|        |             |                |             |       | +               |       |                            | _          |       |
|        |             |                |             |       |                 |       |                            |            |       |

Web身份验证服务策略

同样,创建MAB服务策略并在身份验证策略下映射内部终端。

#### Policy Sets→ Test-MAB

| Status Policy Set Name           | Description | Conditions                            | Allowed Protocols / Server Sequence             | Hits       |
|----------------------------------|-------------|---------------------------------------|-------------------------------------------------|------------|
| Q Search                         |             |                                       |                                                 | $\bigcirc$ |
| Test-MAB                         |             | 는 Normalised Radius-RadiusFlowType EQ | EQUALS WirelessMAB Default Network Access 🛛 🗸 + | 0          |
| $\sim$ Authentication Policy (1) |             |                                       |                                                 |            |
| (+) Status Rule Name             | Conditions  |                                       | Use Hits Acti                                   | ions       |
| Q Search                         |             |                                       |                                                 | )          |
|                                  |             | +                                     |                                                 |            |
| 🥏 Default                        |             |                                       | Internal Endpoints                              | 2          |

MAB身份验证服务策略

## 验证

### 控制器配置

#### <#root>

show wireless tag policy detailed

#### default-policy-tag

Policy Tag Name : default-policy-tag Description : default policy-tag Number of WLAN-POLICY maps: 1 WLAN Profile Name Policy Name

Mac\_Filtering\_Wlan

Web-Filter-Policy

#### <#root>

show wireless profile policy detailed

Web-Filter-Policy

| Policy Profile Name | : |
|---------------------|---|
| Web-Filter-Policy   |   |
| Description         | : |

| Status         | :   |
|----------------|-----|
| ENABLED        |     |
| VLAN           | :   |
| 2074           |     |
| Multicast VLAN | : 0 |

#### <#root>

show wlan name

#### Mac\_Filtering\_Wlan

WLAN Profile Name :

#### Mac\_Filtering\_Wlan

| _ |          |
|---|----------|
| : | 9        |
| ÷ |          |
| : |          |
|   |          |
| : |          |
|   |          |
| : |          |
|   |          |
| : |          |
|   |          |
|   |          |
|   |          |
| : |          |
|   |          |
| : | Disabled |
| : |          |
|   | :        |

#### Web-Filter

#### <#root>

show parameter-map type webauth name Web-Filter
Parameter Map Name :

#### Web-Filter

Туре :

#### webauth

Auth-proxy Init State time: 120 secWebauth max-http connection: 100Webauth logout-window:

#### Enabled

Webauth success-window

#### Enabled

| Consent Email              | : | Disabled |
|----------------------------|---|----------|
| Activation Mode            | : | Replace  |
| Sleeping-Client            | : | Disabled |
| Webauth login-auth-bypass: |   |          |

:

#### <#root>

show ip http server status

HTTP server status:

#### Enabled

HTTP server port:

#### 80

HTTP server active supplementary listener ports: 21111 HTTP server authentication method: local HTTP server auth-retry 0 time-window 0 HTTP server digest algorithm: md5 HTTP server access class: 0 HTTP server IPv4 access class: None HTTP server IPv6 access class: None HTTP server base path: HTTP File Upload status: Disabled HTTP server upload path: HTTP server help root: Maximum number of concurrent server connections allowed: 300 Maximum number of secondary server connections allowed: 50 Server idle time-out: 180 seconds Server life time-out: 180 seconds Server session idle time-out: 600 seconds Maximum number of requests allowed on a connection: 25 Server linger time : 60 seconds HTTP server active session modules: ALL HTTP secure server capability: Present HTTP secure server status:

#### Enabled

HTTP secure server port:

```
443
```

show ap name AP2-AIR-AP3802I-D-K9-2 tag detail

Policy tag mapping

| WLAN Profile Name  | Policy Name       | VLAN | Flex |
|--------------------|-------------------|------|------|
| Mac_Filtering_Wlan | Web-Filter-Policy | 2074 | ENAB |

### 控制器上的客户端策略状态

### 导航到Dashboard(控制面板)> Clients(客户端)部分,确认连接的客户端的状态。 客户端当前处于Web身份验证挂起状态

| Clier | nts    | Sleep                 | oing C      | lients          | Exclude  | d Clients           |                                |          |      |                 |    |                     |                     |                        |          |   |                       |                |                |
|-------|--------|-----------------------|-------------|-----------------|----------|---------------------|--------------------------------|----------|------|-----------------|----|---------------------|---------------------|------------------------|----------|---|-----------------------|----------------|----------------|
| Se    | electe | Delete<br>ed 0 out of | C<br>1 Clie | nts             |          |                     |                                |          |      |                 |    |                     |                     |                        |          |   |                       |                | X <del>]</del> |
| C     |        | Client MAC<br>Address | Ŧ           | IPv4<br>Address | IPv6     | Address             | AP<br>Name                     | SI<br>ID | ot 🝸 | SSID            | Ŧ  | WLAN <b>Y</b><br>ID | Client <b>T</b> ype | State <b>Y</b>         | Protocol | Ŧ | User <b>T</b><br>Name | Device<br>Type | e T            |
| C     | 6      | c7e.67e3.0            | 6db9        | 10.76.6.15      | 0 fe80:: | 10eb:ede2:23fe:75c3 | AP2-AIR-<br>AP3802I-<br>D-K9-2 | 1        |      | Mac_Filtering_W | an | 9                   | WLAN                | Web<br>Auth<br>Pending | 11ac     |   | 6c7e67e36db9          | N/A            |                |
| 1     |        | ← 1                   | >           | 10              | •        |                     |                                |          |      |                 |    |                     |                     |                        |          |   | 1 - 1 of 1 clie       | ents           | Ċ              |

客户端详细信息

| show wireless o<br>Number of Clien<br>MAC Address | client summary<br>nts: 1<br>AP Name | Type ID | State           | Protocol | Meth |
|---------------------------------------------------|-------------------------------------|---------|-----------------|----------|------|
| 6c7e.67e3.6db9                                    | AP2-AIR-AP3802I-D-K9-2              | WLAN 9  | Webauth Pending | 11ac     | Web  |

#### <#root>

show wireless client mac-address 6c7e.67e3.6db9 detail
Client MAC Address :

6c7e.67e3.6db9

Client MAC Type : Universally Administered Address Client DUID: NA Client IPv4 Address :

10.76.6.150

Client IPv6 Addresses : fe80::10eb:ede2:23fe:75c3 Client Username :

#### 6c7e67e36db9

AP MAC Address : 1880.902b.05e0 AP Name: AP2-AIR-AP3802I-D-K9-2 AP slot : 1 Client State : Associated Policy Profile :

#### Web-Filter-Policy

Flex Profile : N/A

Wireless LAN Id: 9 WLAN Profile Name: Mac\_Filtering\_Wlan Wireless LAN Network Name (SSID): Mac\_Filtering\_Wlan BSSID : 1880.902b.05eb Client ACLs : None Mac authentication : Failed Policy Manager State: Webauth Pending Last Policy Manager State : IP Learn Complete Client Entry Create Time : 88 seconds Policy Type : N/A Encryption Cipher : None Auth Method Status List Method : Web Auth Webauth State : Get Redirect Webauth Method : Webauth

在网络身份验证成功后,客户端策略管理器状态会转换为RUN

<#root>

show wireless client mac-address 6c7e.67e3.6db9 detail

Client ACLs : None Mac authentication : Failed Policy Manager State:

Run

Last Policy Manager State :

Webauth Pending

Client Entry Create Time : 131 seconds Policy Type : N/A

## 故障排除

Web Auth on MAC Failure功能的功能依赖于控制器功能在MAB出现故障时触发Web身份验证。我 们的主要目标是从控制器中有效地收集RA跟踪,以进行故障排除和分析。

### 放射性痕量收集

激活Radio Active Tracing以在CLI中为指定的MAC地址生成客户端调试跟踪。

启用放射性跟踪的步骤:

确保禁用所有条件调试

clear platform condition all

#### 启用对指定MAC地址的调试

debug wireless mac <H.H.H> monitor-time <Time is seconds>

### 重现问题后,请禁用调试以停止RA跟踪收集。

no debug wireless mac <H.H.H>

### 一旦RA跟踪停止,就会在控制器bootflash中生成调试文件。

show bootflash: | include ra\_trace
2728 179 Jul 17 2024 15:13:54.000000000 +00:00 ra\_trace\_MAC\_aaaabbbbcccc\_HHMMSS.XXX\_timezone\_Day

### 将文件复制到外部服务器。

copy bootflash:ra\_trace\_MAC\_aaaabbbbcccc\_HHMMSS.XXX\_timezone\_DayWeek\_Month\_Day\_year.log tftp://<IP addresses

#### 显示调试日志:

more bootflash:ra\_trace\_MAC\_aaaabbbbcccc\_HHMMSS.XXX\_timezone\_DayWeek\_Month\_Day\_year.log

### 在GUI中启用RA跟踪,

第1步:导航至故障排除>放射性跟踪。选择添加新条目的选项,然后在指定的添加MAC/IP地址 (Add MAC/IP Address)选项卡中输入客户端MAC地址。

| Troubleshooting - > Radio | pactive Trace                        |                 |
|---------------------------|--------------------------------------|-----------------|
| Conditional Debug Global  | State: Started                       | Wireless Deb    |
| Add MAC/IP Address        |                                      | ×               |
| MAC/IP Address*           | Enter a MAC/IP Address every newline |                 |
| <b>こ</b> Cancel           |                                      | Apply to Device |

无线电主动跟踪

嵌入式数据包捕获:

导航到Troubleshooting > Packet Capture。输入捕获名称并指定客户端MAC地址作为内部过滤器 MAC。将缓冲区大小设置为100并选择上行链路接口来监控传入和传出数据包。

| Troubleshooting                              |   |
|----------------------------------------------|---|
| + Add × Delete                               |   |
| Create Packet Capture                        | × |
| Capture Name* TestPCap                       |   |
| Filter* any ▼                                |   |
| Monitor Control Plane 🚯 🛛 🔲                  |   |
| Inner Filter Protocol DHCP                   |   |
| Inner Filter MAC                             |   |
| Buffer Size (MB)* 100                        |   |
| Limit by* Duration 		 3600 secs ~= 1.00 hour |   |
| Available (12) Search Q Selected (1)         |   |
| Tw0/0/1 → Tw0/0/0                            | + |
| ▼ Tw0/0/2                                    |   |
| Ţw0/0/3 →                                    |   |
| Te0/1/0 →                                    |   |

嵌入式数据包捕获

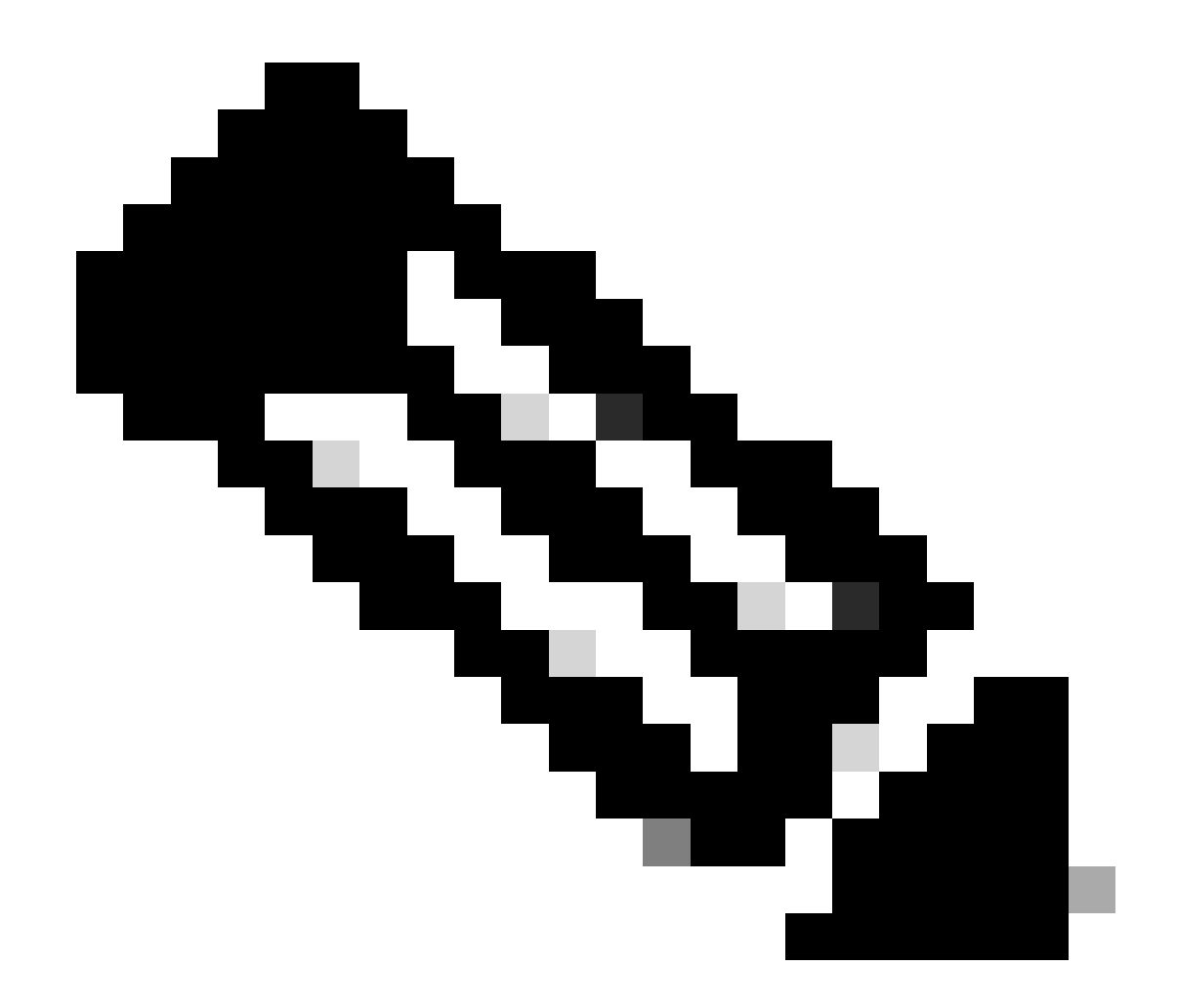

注意:选择"监控控制流量"选项以查看重定向到系统CPU并重新注入数据平面的流量。

# 选择Start捕获数据包

|    | Capture Name | Interface               | T | Monitor Control Plane | T | Buffer Size | Ŧ | Filter by | Limit       | Status   | Ţ | Action  |
|----|--------------|-------------------------|---|-----------------------|---|-------------|---|-----------|-------------|----------|---|---------|
|    | TestPCap     | TwoGigabitEthernet0/0/0 |   | No                    |   | 0%          | ) | any       | @ 3600 secs | Inactive |   | ► Start |
|    |              |                         |   |                       |   |             |   |           |             |          |   | 4       |
| 开始 | 捕获           |                         |   |                       |   |             |   |           |             |          |   |         |

### CLI 配置

monitor capture TestPCap inner mac <H.H.H>
monitor capture TestPCap buffer size 100
monitor capture TestPCap interface twoGigabitEthernet 0/0/0 both
monitor capture TestPCap start

<Reporduce the issue>

show monitor capture TestPCap

Status Information for Capture TestPCap Target Type: Interface: TwoGigabitEthernet0/0/0, Direction: BOTH Status : Inactive Filter Details: Capture all packets Inner Filter Details: Mac: 6c7e.67e3.6db9 Continuous capture: disabled Buffer Details: Buffer Type: LINEAR (default) Buffer Size (in MB): 100 Limit Details: Number of Packets to capture: 0 (no limit) Packet Capture duration: 3600 Packet Size to capture: 0 (no limit) Maximum number of packets to capture per second: 1000 Packet sampling rate: 0 (no sampling)

#### 将数据包捕获导出到外部TFTP服务器

monitor capture TestPCap export tftp://<IP address>/ TestPCap.pcap

| +  | Add × Delete | 9                       |   |                       |   |             |   |           |   |               |          |     |         |          |     |
|----|--------------|-------------------------|---|-----------------------|---|-------------|---|-----------|---|---------------|----------|-----|---------|----------|-----|
|    | Capture Name | Interface               | Ŧ | Monitor Control Plane | Ŧ | Buffer Size | Ŧ | Filter by | Ŧ | Limit         | Status   | Ŧ   | Action  |          |     |
|    | TestPCap     | TwoGigabitEthernet0/0/0 |   | No                    |   | 0%          | ) | any       |   | @ 3600 secs   | Inactive |     | ► Start | Export 😧 |     |
| 14 | 4 1 ⊨ ⊨      | 10 🔻                    |   |                       |   |             |   |           | E | xport Capture | - TestP  | Cap | )       | ×        | 1 i |
|    |              |                         |   |                       |   |             |   |           |   | Export to*    | desk     | top |         | •        |     |
|    |              |                         |   |                       |   |             |   |           | ( | Cancel        |          |     | E Ex    | cport    |     |

导出数据包捕获

示例场景在MAC身份验证成功期间,客户端设备连接到网络,其MAC地址由RADIUS服务器通过配置的策略进行验证,并在验证后,由网络接入设备授予访问权限,从而允许网络连接。

客户端关联后,控制器向ISE服务器发送访问请求,

User name是客户端的MAC地址,因为这是MAB身份验证

| 2024/07/16 | 21:12:52.711310730 | {wncd_x_R0-0}{1}: | [radius] | [17765]: | (info): | RADIUS: | authenticator 19 c6  |
|------------|--------------------|-------------------|----------|----------|---------|---------|----------------------|
| 2024/07/16 | 21:12:52.711326401 | {wncd_x_R0-0}{1}: | [radius] | [17765]: | (info): | RADIUS: | User-Name            |
| 2024/07/16 | 21:12:52.711329615 | {wncd_x_R0-0}{1}: | [radius] | [17765]: | (info): | RADIUS: | User-Password        |
| 2024/07/16 | 21:12:52.711337331 | {wncd_x_R0-0}{1}: | [radius] | [17765]: | (info): | RADIUS: | Service-Type         |
| 2024/07/16 | 21:12:52.711340443 | {wncd_x_R0-0}{1}: | [radius] | [17765]: | (info): | RADIUS: | Vendor, Cisco        |
| 2024/07/16 | 21:12:52.711344513 | {wncd_x_R0-0}{1}: | [radius] | [17765]: | (info): | RADIUS: | Cisco AVpair         |
| 2024/07/16 | 21:12:52.711349087 | {wncd_x_R0-0}{1}: | [radius] | [17765]: | (info): | RADIUS: | Framed-MTU           |
| 2024/07/16 | 21:12:52.711351935 | {wncd_x_R0-0}{1}: | [radius] | [17765]: | (info): | RADIUS: | Message-Authenticato |
| 2024/07/16 | 21:12:52.711377387 | {wncd_x_R0-0}{1}: | [radius] | [17765]: | (info): | RADIUS: | EAP-Key-Name         |
| 2024/07/16 | 21:12:52.711382613 | {wncd_x_R0-0}{1}: | [radius] | [17765]: | (info): | RADIUS: | Vendor, Cisco        |
| 2024/07/16 | 21:12:52.711385989 | {wncd_x_R0-0}{1}: | [radius] | [17765]: | (info): | RADIUS: | Cisco AVpair         |

#### ISE发送Access-Accept,因为我们有有效的用户条目

| 2024/07/16 | 21:12:52.779147404 | {wncd_x_R0-0}{1}: | [radius] | [17765]: | (info): | RADIUS: | Received from id 1812 |
|------------|--------------------|-------------------|----------|----------|---------|---------|-----------------------|
| 2024/07/16 | 21:12:52.779156117 | {wncd_x_R0-0}{1}: | [radius] | [17765]: | (info): | RADIUS: | authenticator 5d dc   |
| 2024/07/16 | 21:12:52.779161793 | {wncd_x_R0-0}{1}: | [radius] | [17765]: | (info): | RADIUS: | User-Name             |
| 2024/07/16 | 21:12:52.779165183 | {wncd_x_R0-0}{1}: | [radius] | [17765]: | (info): | RADIUS: | Class                 |
| 2024/07/16 | 21:12:52.779219803 | {wncd_x_R0-0}{1}: | [radius] | [17765]: | (info): | RADIUS: | Message-Authenticato  |

2024/07/16 21:12:52.779417578 {wncd\_x\_R0-0}{1}: [mab] [17765]: (info): [6c7e.67b7.2d29:capwap\_90000005] 2024/07/16 21:12:52.779436247 {wncd\_x\_R0-0}{1}: [mab] [17765]: (info): [6c7e.67b7.2d29:capwap\_90000005]

#### 客户端策略状态转换为Mac Auth已完成

2024/07/16 21:12:52.780181486 {wncd\_x\_R0-0}{1}: [client-auth] [17765]: (info): MAC: 6c7e.67b7.2d29 Cli 2024/07/16 21:12:52.780238297 {wncd\_x\_R0-0}{1}: [client-orch-sm] [17765]: (debug): MAC: 6c7e.67b7.2d29

#### 在成功MAB身份验证后,客户端处于IP learn状态

2024/07/16 21:12:55.791404789 {wncd\_x\_R0-0}{1}: [client-orch-state] [17765]: (note): MAC: 6c7e.67b7.2d2 2024/07/16 21:12:55.791739386 {wncd\_x\_R0-0}{1}: [client-iplearn] [17765]: (info): MAC: 6c7e.67b7.2d29

2024/07/16 21:12:55.794130301 {iosrp\_R0-0}{1}: [buginf] [4440]: (debug): AUTH-FEAT-SISF-EVENT: IP updat

#### 客户端策略管理器状态更新为RUN,对完成MAB身份验证的客户端跳过Web身份验证。

2024/07/16 21:13:11.210786952 {wncd\_x\_R0-0}{1}: [errmsg] [17765]: (info): %CLIENT\_ORCH\_LOG-6-CLIENT\_ADD

使用嵌入式数据包捕获进行验证

| radius | ;                                                                      |                              |                    |                    |             |                                         |                     |  |  |  |  |
|--------|------------------------------------------------------------------------|------------------------------|--------------------|--------------------|-------------|-----------------------------------------|---------------------|--|--|--|--|
| ).     | ]                                                                      | Time                         | Source             | Destination        | Length      | Protocol                                | Info                |  |  |  |  |
|        | 53                                                                     | 02:42:52.710961              | 10.76.6.156        | 10.197.224.122     |             | RADIUS                                  | Access-Request id=0 |  |  |  |  |
|        | 54                                                                     | 02:42:52.778951              | 10.197.224.122     | 10.76.6.156        |             | RADIUS                                  | Access-Accept id=0  |  |  |  |  |
| Fram   | Frame 53: 464 bytes on wire (3712 bits) 464 bytes cantured (3712 bits) |                              |                    |                    |             |                                         |                     |  |  |  |  |
| Ethe   | rnet                                                                   | II, Src: Cisco               | 58:42:4b (f4:bd:9  | e:58:42:4b), Dst:  | Cisco 34:90 | ):e7 (6c:5e:3                           | b:34:90:e7)         |  |  |  |  |
| Inte   | rnet                                                                   | Protocol Versio              | on 4, Src: 10.76.6 | .156, Dst: 10.197. | 224.122     | • • • • • • • • • • • • • • • • • • • • | •                   |  |  |  |  |
| User   | Dat                                                                    | agram Protocol,              | Src Port: 65433,   | Dst Port: 1812     |             |                                         |                     |  |  |  |  |
| RADI   | US F                                                                   | Protocol                     |                    |                    |             |                                         |                     |  |  |  |  |
| C      | ode:                                                                   | Access-Request               | (1)                |                    |             |                                         |                     |  |  |  |  |
| P      | acke                                                                   | t identifier: 0x             | 0 (0)              |                    |             |                                         |                     |  |  |  |  |
| L      | engt                                                                   | h: 422                       |                    |                    |             |                                         |                     |  |  |  |  |
| A      | the                                                                    | nticator: 19c663             | 5633a7e6b6f30070b0 | 02a7f753c          |             |                                         |                     |  |  |  |  |
| 1      | Гhe                                                                    | response to this             | request is in fra  | ame 54]            |             |                                         |                     |  |  |  |  |
| ~ A    | ttri                                                                   | bute Value Pairs             |                    |                    |             |                                         |                     |  |  |  |  |
| >      | AVF                                                                    | <pre>P: t=User-Name(1)</pre> | l=14 val=6c7e67b   | 72d29              |             |                                         |                     |  |  |  |  |
| >      | AVF                                                                    | : t=User-Passwor             | d(2) l=18 val=Enc  | rypted             |             |                                         |                     |  |  |  |  |
| >      | AVF                                                                    | <pre>r: t=Service-Type</pre> | e(6) l=6 val=Call- | Check(10)          |             |                                         |                     |  |  |  |  |
| >      | AVF                                                                    | : t=Vendor-Speci             | lfic(26) l=31 vnd= | ciscoSystems(9)    |             |                                         |                     |  |  |  |  |
| >      | AVF                                                                    | : t=Framed-MTU(1             | 2) l=6 val=1485    |                    |             |                                         |                     |  |  |  |  |

Radius数据包

#### 客户端设备的MAC身份验证失败的示例

在成功关联后为客户端启动MAC身份验证

```
2024/07/17 03:20:59.842211775 {wncd_x_R0-0}{1}: [mab] [17765]: (info): [6c7e.67e3.6db9:capwap_90000005] 2024/07/17 03:20:59.842280253 {wncd_x_R0-0}{1}: [ewlc-infra-evq] [17765]: (note): Authentication Succes 2024/07/17 03:20:59.842284313 {wncd_x_R0-0}{1}: [client-auth] [17765]: (info): MAC: 6c7e.67e3.6db9 Cli 2024/07/17 03:20:59.842320572 {wncd_x_R0-0}{1}: [mab] [17765]: (info): [6c7e.67e3.6db9:capwap_90000005]
```

ISE将发送Access-Reject,因为ISE中不存在此设备条目

```
2024/07/17 03:20:59.842678322 {wncd_x_R0-0}{1}: [mab] [17765]: (info): [6c7e.67e3.6db9:capwap_90000005] 2024/07/17 03:20:59.842877636 {wncd_x_R0-0}{1}: [auth-mgr] [17765]: (info): [6c7e.67e3.6db9:capwap_9000
```

由于MAB失败,已为客户端设备启动Web-Auth

```
2024/07/17 03:20:59.843728206 {wncd_x_R0-0}{1}: [client-auth] [17765]: (info): MAC: 6c7e.67e3.6db9 Cli
```

一旦客户端发起HTTP GET请求,重定向URL将被推送到客户端设备,因为相应的TCP会话被控制 器欺骗。

```
2024/07/17 03:21:37.817434046 {wncd_x_R0-0}{1}: [webauth-httpd] [17765]: (info): capwap_90000005[6c7e.6
2024/07/17 03:21:37.817459639 {wncd_x_R0-0}{1}: [webauth-httpd] [17765]: (debug): capwap_90000005[6c7e.
2024/07/17 03:21:37.817466483 {wncd_x_R0-0}{1}: [webauth-httpd] [17765]: (debug): capwap_90000005[6c7e.
2024/07/17 03:21:37.817482231 {wncd_x_R0-0}{1}: [webauth-state] [17765]: (info): capwap_90000005[6c7e.6
```

#### 客户端向重定向URL发起HTTP Get,页面加载后,登录凭证即被提交。

#### 控制器向ISE发送访问请求

这是Web身份验证,因为在Access-Accept数据包中观察到有效的用户名

```
2024/07/17 03:22:51.132347799 {wncd_x_R0-0}{1}: [radius] [17765]: (info): RADIUS: Send Access-Request t
2024/07/17 03:22:51.132362949 {wncd_x_R0-0}{1}: [radius] [17765]: (info): RADIUS: authenticator fd 40
2024/07/17 03:22:51.132368737 {wncd_x_R0-0}{1}: [radius] [17765]: (info): RADIUS: Calling-Station-Id
2024/07/17 03:22:51.132372791 {wncd_x_R0-0}{1}: [radius] [17765]: (info): RADIUS: User-Name
2024/07/17 03:22:51.132376569 {wncd_x_R0-0}{1}: [radius] [17765]: (info): RADIUS: Vendor, Cisco
```

#### 从ISE接收的Access - Accept

```
2024/07/17 03:22:51.187040709 {wncd_x_R0-0}{1}: [radius] [17765]: (info): RADIUS: Received from id 1812
2024/07/17 03:22:51.187050061 {wncd_x_R0-0}{1}: [radius] [17765]: (info): RADIUS: authenticator d3 ac
2024/07/17 03:22:51.187055731 {wncd_x_R0-0}{1}: [radius] [17765]: (info): RADIUS: User-Name
2024/07/17 03:22:51.187059053 {wncd_x_R0-0}{1}: [radius] [17765]: (info): RADIUS: Class
2024/07/17 03:22:51.187102553 {wncd_x_R0-0}{1}: [radius] [17765]: (info): RADIUS: Message-Authenticato
```

#### Web身份验证成功,客户端状态转换到运行状态

2024/07/17 03:22:51.193775717 {wncd\_x\_R0-0}{1}: [errmsg] [17765]: (info): %CLIENT\_ORCH\_LOG-6-CLIENT\_ADD 2024/07/17 03:22:51.194009423 {wncd\_x\_R0-0}{1}: [client-orch-state] [17765]: (note): MAC: 6c7e.67e3.6db

#### 通过EPC捕获进行验证

客户端完成与控制器虚拟IP地址的TCP握手,然后客户端加载重定向门户页面。用户提交用户名和 密码后,我们可以观察来自控制器管理IP地址的radius访问请求。

身份验证成功后,客户端TCP会话关闭,并且在控制器上,客户端转换到RUN状态。

| I | 15649 | 08:52:51.122979 | 10.76.6.150    | 192.0.2.1      |         | TCP     | 58832 → 443 [SYN, ECE, CWR] Seq=0 Win=65535 Len=0 MSS=1250 WS=64 TSval=4022788869 TSecr=0 SACK_PERM   |
|---|-------|-----------------|----------------|----------------|---------|---------|----------------------------------------------------------------------------------------------------|
|   | 15650 | 08:52:51.123986 | 192.0.2.1      | 10.76.6.150    |         | TCP     | 443 → 58832 [SYN, ACK, ECE] Seq=0 Ack=1 Win=65160 Len=0 MSS=1460 SACK_PERM TSval=3313564363 TSecr=402 |
|   | 15651 | 08:52:51.125985 | 10.76.6.150    | 192.0.2.1      |         | TCP     | 58832 → 443 [ACK] Seq=1 Ack=1 Win=131200 Len=0 TSval=4022788871 TSecr=3313564363                      |
| Î | 15652 | 08:52:51.126992 | 10.76.6.150    | 192.0.2.1      | 512     | TLSv1.2 | Client Hello                                                                                          |
|   | 15653 | 08:52:51.126992 | 192.0.2.1      | 10.76.6.150    |         | TCP     | 443 → 58832 [ACK] Seq=1 Ack=518 Win=64768 Len=0 TSval=3313564366 TSecr=4022788871                     |
|   | 15654 | 08:52:51.126992 | 192.0.2.1      | 10.76.6.150    | 85,1,64 | TLSv1.2 | Server Hello, Change Cipher Spec, Encrypted Handshake Message                                         |
|   | 15655 | 08:52:51.129982 | 10.76.6.150    | 192.0.2.1      |         | TCP     | 58832 - 443 [ACK] Seg=518 Ack=166 Win=131008 Len=0 TSval=4022788876 TSecr=3313564367                  |
|   | 15656 | 08:52:51.129982 | 10.76.6.150    | 192.0.2.1      | 1,64    | TLSv1.2 | Change Cipher Spec, Encrypted Handshake Message                                                       |
|   | 15657 | 08:52:51.130989 | 10.76.6.150    | 192.0.2.1      | 640     | TLSv1.2 | Application Data                                                                                      |
|   | 15658 | 08:52:51.130989 | 10.76.6.150    | 192.0.2.1      | 160     | TLSv1.2 | Application Data                                                                                      |
|   | 15659 | 08:52:51.130989 | 192.0.2.1      | 10.76.6.150    |         | TCP     | 443 → 58832 [ACK] Seg=166 Ack=1403 Win=64000 Len=0 TSval=3313564371 TSecr=4022788876                  |
| I | 15660 | 08:52:51.131981 | 10.76.6.156    | 10.197.224.122 |         | RADIUS  | Access-Request id=3                                                                                   |
|   | 15663 | 08:52:51.186986 | 10.197.224.122 | 10.76.6.156    |         | RADIUS  | Access-Accept id=3                                                                                    |
| 1 | 15665 | 08:52:51.191976 | 192.0.2.1      | 10.76.6.150    |         | TCP     | 443 → 58832 [ACK] Seg=166 Ack=1403 Win=64128 Len=948 TSval=3313564432 TSecr=4022788876 [TCP segment o |
|   | 15666 | 08:52:51.191976 | 192.0.2.1      | 10.76.6.150    |         | TCP     | 443 → 58832 [ACK] Seg=1114 Ack=1403 Win=64128 Len=948 TSval=3313564432 TSecr=4022788876 [TCP segment  |
|   | 15667 | 08:52:51.191976 | 192.0.2.1      | 10.76.6.150    | 2496    | TLSv1.2 | Application Data                                                                                      |
| I | 15668 | 08:52:51.192983 | 192.0.2.1      | 10.76.6.150    | 48      | TLSv1.2 | Encrypted Alert                                                                                       |
| Î | 15673 | 08:52:51.196980 | 10.76.6.150    | 192.0.2.1      |         | TCP     | 58832 → 443 [ACK] Seg=1403 Ack=2667 Win=128512 Len=0 TSval=4022788942 TSecr=3313564432                |
|   | 15674 | 08:52:51.196980 | 10.76.6.150    | 192.0.2.1      |         | TCP     | 58832 → 443 [ACK] Seg=1403 Ack=2721 Win=128512 Len=0 TSval=4022788942 TSecr=3313564432                |
|   | 15675 | 08:52:51.196980 | 10.76.6.150    | 192.0.2.1      |         | TCP     | [TCP Window Update] 58832 → 443 [ACK] Seg=1403 Ack=2721 Win=131072 Len=0 TSval=4022788942 TSecr=33135 |
|   | 15676 | 08:52:51.197987 | 10.76.6.150    | 192.0.2.1      | 48      | TLSv1.2 | Encrypted Alert                                                                                       |
| I | 15677 | 08:52:51.197987 | 10.76.6.150    | 192.0.2.1      |         | TCP     | 58832 → 443 [FIN, ACK] Seg=1456 Ack=2721 Win=131072 Len=0 TSval=4022788942 TSecr=3313564432           |
| 1 | 15678 | 08:52:51.197987 | 192.0.2.1      | 10.76.6.150    |         | тср     | 443 → 58832 [RST] Seg=2721 Win=0 Len=0                                                                |
|   | 15679 | 08:52:51,197987 | 192.0.2.1      | 10.76.6.150    |         | TCP     | 443 → 58832 [RST] Seg=2721 Win=0 Len=0                                                                |
|   |       |                 |                |                |         |         |                                                                                                    |

使用RADIUS数据包的TCP流

| 15660 08:52:51.131981 10.76.6.156 10.197.224.122                     | RADIUS Access-Request id=3 |
|----------------------------------------------------------------------|----------------------------|
| 15663 08:52:51.186986 10.197.224.122 10.76.6.156                     | RADIUS Access-Accept id=3  |
|                                                                      |                            |
| Frame 15660: 499 bytes on wire (3992 bits), 499 bytes captured (3992 | 2 bits)                    |
| Ethernet II, Src: Cisco_58:42:4b (f4:bd:9e:58:42:4b), Dst: Cisco_34  | :90:e7 (6c:5e:3b:34:90:e7) |
| Internet Protocol Version 4, Src: 10.76.6.156, Dst: 10.197.224.122   |                            |
| User Datagram Protocol, Src Port: 65433, Dst Port: 1812              |                            |
| RADIUS Protocol                                                      |                            |
| Code: Access-Request (1)                                             |                            |
| Packet identifier: 0x3 (3)                                           |                            |
| Length: 457                                                          |                            |
| Authenticator: fd400f7e3567dc5a63cfefaef379eeaa                      |                            |
| [The response to this request is in frame 15663]                     |                            |
| V Attribute Value Pairs                                              |                            |
| AVP: t=Calling-Station-Id(31) l=19 val=6c-7e-67-e3-6d-b9             |                            |
| AVP: t=User-Name(1) l=10 val=testuser                                |                            |
| AVP: t=Vendor-Specific(26) l=49 vnd=ciscoSystems(9)                  |                            |
| AVP: t=Framed-IP-Address(8) l=6 val=10.76.6.150                      |                            |
| AVP: L=Message=Authenticator(80) l=18 val=501b124c30216efd5973       | 086d99f3a185               |
| > AVP: t=Service-Type(6) l=6 val=Dialout-Framed-User(5)              |                            |
| > AVP: t=Vendor-Specific(26) l=29 vnd=ciscoSystems(9)                |                            |
| > AVP: t=Vendor-Specific(26) l=22 vnd=ciscoSystems(9)                |                            |
| > AVP: t=User-Password(2) l=18 val=Encrypted                         |                            |
|                                                                      |                            |

使用用户凭证发送到ISE的RADIUS数据包

### 客户端wireshark捕获验证客户端流量是否被重定向到门户页面,并验证与控制器虚拟ip地址/Web服 务器的TCP握手

|                                                                                                    | Time                                                                                                    | Source                                                                    | Destination        | Length      | Protocol     | Info                                                       |  |  |  |
|----------------------------------------------------------------------------------------------------|----------------------------------------------------------------------------------------------------|---------------------------------------------------------------------------|--------------------|-------------|--------------|------------------------------------------------------------|--|--|--|
| 105                                                                                                    | 08:51:34.203945                                                                                                    | 10.76.6.150                                                               | 10.76.6.145        |             | HTTP         | GET /auth/discovery?architecture=9 HTTP/1.1                |  |  |  |
| 108                                                                                                    | 08:51:34.206602                                                                                                    | 10.76.6.145                                                               | 10.76.6.150        |             | HTTP         | HTTP/1.1 200 OK (text/html)                                |  |  |  |
| 234                                                                                                    | 08:51:39.028084                                                                                                    | 10.76.6.150                                                               | 7.7.7.7            |             | HTTP         | GET / HTTP/1.1                                             |  |  |  |
| 236                                                                                                    | 08:51:39.031420                                                                                                    | 7.7.7.7                                                                   | 10.76.6.150        |             | HTTP         | HTTP/1.1 200 OK (text/html)                                |  |  |  |
| Frame 1                                                                                                    | 08: 703 bytes on                                                                                                    | wire (5624 bits),                                                         | 703 bytes capture  | d (5624 bit | s) on interf | face en0, id 0                                             |  |  |  |
| Ethernet II, Src: Cisco 34:90:e7 (6c:5e:3b:34:90:e7), Dst: Apple e3:6d:b9 (6c:7e:67:e3:6d:b9)                                                                                                    |                                                                                                    |                                                                           |                    |             |              |                                                            |  |  |  |
| Interne                                                                                                    | Internet Protocol Version 4, Src: 10.76.6.145, Dst: 10.76.6.150                                                                                                    |                                                                           |                    |             |              |                                                            |  |  |  |
| Transmi                                                                                                    | ssion Control Pro                                                                                                    | tocol, Src Port: 8                                                        | 0, Dst Port: 5881  | 1, Seq: 1,  | Ack: 107, Le | en: 637                                                    |  |  |  |
| Hyperte                                                                                                    | xt Transfer Proto                                                                                                    | col                                                                       |                    |             |              |                                                            |  |  |  |
| Line-ba                                                                                                    | sed text data: te                                                                                                    | xt/html (9 lines)                                                         |                    |             |              |                                                            |  |  |  |
| <htmi< td=""><td>.&gt;<meta http-equi<="" td=""/><td>v="Content-Type" co</td><td>ontent="text/html;</td><td>charset=u</td><td>tf-8" name="</td><td>viewport" content="width=device-width, initial-scale=1"&gt;\n</td><td></td></td></htmi<> | .> <meta http-equi<="" td=""/> <td>v="Content-Type" co</td> <td>ontent="text/html;</td> <td>charset=u</td> <td>tf-8" name="</td> <td>viewport" content="width=device-width, initial-scale=1"&gt;\n</td> <td></td> | v="Content-Type" co                                                       | ontent="text/html; | charset=u   | tf-8" name=" | viewport" content="width=device-width, initial-scale=1">\n |  |  |  |
| <head< td=""><td colspan="8"><head>\n</head></td></head<>                                                                                                    | <head>\n</head>                                                                                                    |                                                                           |                    |             |              |                                                            |  |  |  |
| <titi< td=""><td>E&gt; Web Authentic</td><td>ation Redirect<td>ΓLE&gt;∖n</td><td></td><td></td><td></td><td></td></td></titi<>                                                                                                    | E> Web Authentic                                                                                                    | ation Redirect <td>ΓLE&gt;∖n</td> <td></td> <td></td> <td></td> <td></td> | ΓLE>∖n             |             |              |                                                            |  |  |  |
| <met <="" td=""><td colspan="9"><meta content="no-cache" http-equiv="Cache-control"/>\n</td></met>                                                                                                    | <meta content="no-cache" http-equiv="Cache-control"/> \n                                                                                                    |                                                                           |                    |             |              |                                                            |  |  |  |
| META http-equiv="Pragma" content="no-cache">\n                                                                                                    |                                                                                                    |                                                                           |                    |             |              |                                                            |  |  |  |
| <met <="" td=""><td>http-equiv="Exp</td><td>ires" content="-1":</td><td>&gt;\n</td><td></td><td></td><td></td><td></td></met>                                                                                                    | http-equiv="Exp                                                                                                    | ires" content="-1":                                                       | >\n                |             |              |                                                            |  |  |  |
| MET/                                                                                                    | <pre>http-equiv="ref</pre>                                                                                                    | resh" content="1; l                                                       | JRL=https://192.0. | 2.1/login.  | html?redirec | t=http://10.76.6.145/auth/discovery?architecture=9">\n     |  |  |  |
| <td>\D&gt;∖n</td> <td></td> <td></td> <td></td> <td></td> <td></td> <td></td>                                                                                                    | \D>∖n                                                                                                    |                                                                           |                    |             |              |                                                            |  |  |  |
| <td>L&gt;</td> <td></td> <td></td> <td></td> <td></td> <td></td> <td></td>                                                                                                    | L>                                                                                                    |                                                                           |                    |             |              |                                                            |  |  |  |

客户端捕获以验证重定向url

客户端与控制器的虚拟IP地址建立TCP握手

| Time Sou                | urce De      | estination Length | Protocol | Info                                                                                             |
|-------------------------|--------------|-------------------|----------|--------------------------------------------------------------------------------------------------|
| 115 08:51:34.208377 10  | .76.6.150 19 | 2.0.2.1           | TCP      | 58812 → 443 [SYN, ECE, CWR] Seq=0 Win=65535 Len=0 MSS=1460 WS=64 TSval=3224314628 TSecr=0 SACK_P |
| 117 08:51:34.211190 192 | 2.0.2.1 10   | .76.6.150         | TCP      | 443 → 58812 [SYN, ACK, ECE] Seq=0 Ack=1 Win=65160 Len=0 MSS=1250 SACK_PERM TSval=3313491061 TSec |
| 118 08:51:34.211275 10  | .76.6.150 19 | 2.0.2.1           | TCP      | 58812 → 443 [ACK] Seq=1 Ack=1 Win=131200 Len=0 TSval=3224314631 TSecr=3313491061                 |
| 120 08:51:34.212673 10  | .76.6.150 19 | 2.0.2.1 512       | TLSv1.2  | Client Hello                                                                                     |
| 122 08:51:34.217896 192 | 2.0.2.1 10   | .76.6.150         | тср      | 443 → 58812 [ACK] Seq=1 Ack=518 Win=64768 Len=0 TSval=3313491066 TSecr=3224314632                |
| 124 08:51:34.220834 192 | 2.0.2.1 10   | .76.6.150 89,830  | TLSv1.2  | Server Hello, Certificate                                                                        |
| 125 08-51-34 220835 10  | 2021 10      | 76 6 150 783 4    | TISv1 2  | Server Key Exchange Server Hello Done                                                            |

客户端和Web服务器之间的TCP握手

### 会话在Web身份验证成功后关闭,

| 144 | 08:51:34.235915 | 10.76.6.150 | 192.0.2.1   | Т    | CP     | [TCP Window Update] 58812 - 443 [ACK] Seq=1145 Ack=10183 Win=131072 Len=0 TSval=3224314655 TSe |
|-----|-----------------|-------------|-------------|------|--------|------------------------------------------------------------------------------------------------|
| 145 | 08:51:34.235996 | 10.76.6.150 | 192.0.2.1   | 52 T | LSv1.2 | Encrypted Alert                                                                                |
| 146 | 08:51:34.236029 | 10.76.6.150 | 192.0.2.1   | Т    | CP     | 58812 → 443 [FIN, ACK] Seq=1202 Ack=10183 Win=131072 Len=0 TSval=3224314655 TSecr=3313491084   |
| 147 | 08:51:34.238965 | 192.0.2.1   | 10.76.6.150 | 52 T | LSv1.2 | Encrypted Alert                                                                                |
| 148 | 08:51:34.238966 | 192.0.2.1   | 10.76.6.150 | Т    | CP     | 443 → 58812 [FIN, ACK] Seq=10240 Ack=1203 Win=64256 Len=0 TSval=3313491089 TSecr=3224314655    |

客户端完成Web身份验证后TCP会话关闭

# 相关文章

### 了解Catalyst 9800无线LAN控制器上的无线调试和日志收集

<u>9800上基于Web的身份验证</u>

在9800上配置本地网络身份验证

### 关于此翻译

思科采用人工翻译与机器翻译相结合的方式将此文档翻译成不同语言,希望全球的用户都能通过各 自的语言得到支持性的内容。

请注意:即使是最好的机器翻译,其准确度也不及专业翻译人员的水平。

Cisco Systems, Inc. 对于翻译的准确性不承担任何责任,并建议您总是参考英文原始文档(已提供 链接)。